# 스포츠지원포털 회원가입을 위한 아이핀 발급 방법

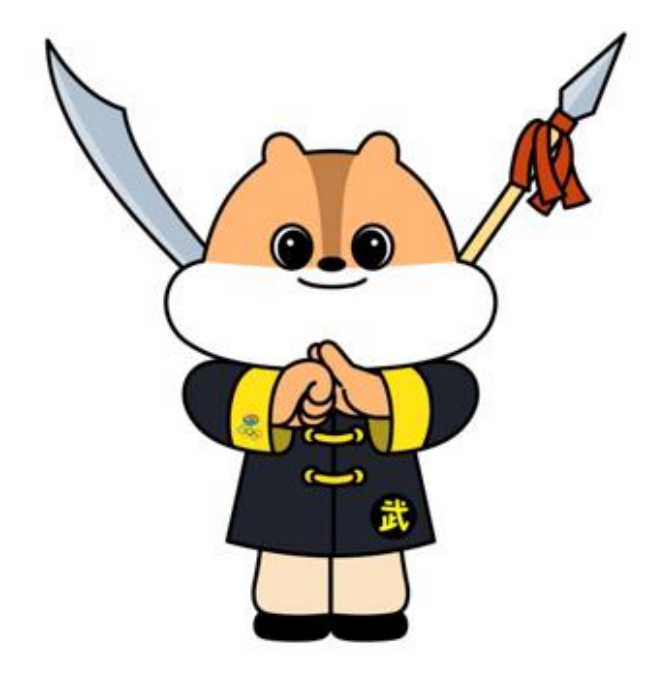

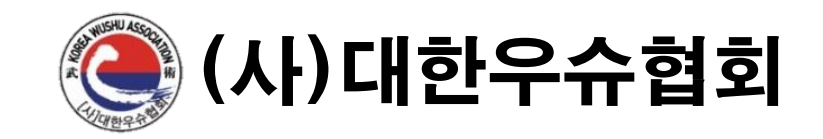

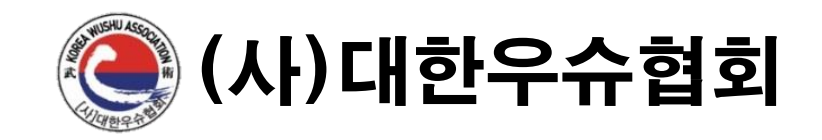

#### 1. 아이핀 발급 ※핸드폰에서 '나이스 아이핀'앱 설치 후 진행 권고 ※인터넷으로도 진행 가능(스포츠지원포털에서 아이핀 인증 시 모바일 앱 필수 설치)

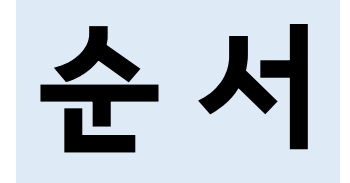

#### ① '나이스 아이핀' 모바일 앱 다운로드 ② '시작하기' 클릭

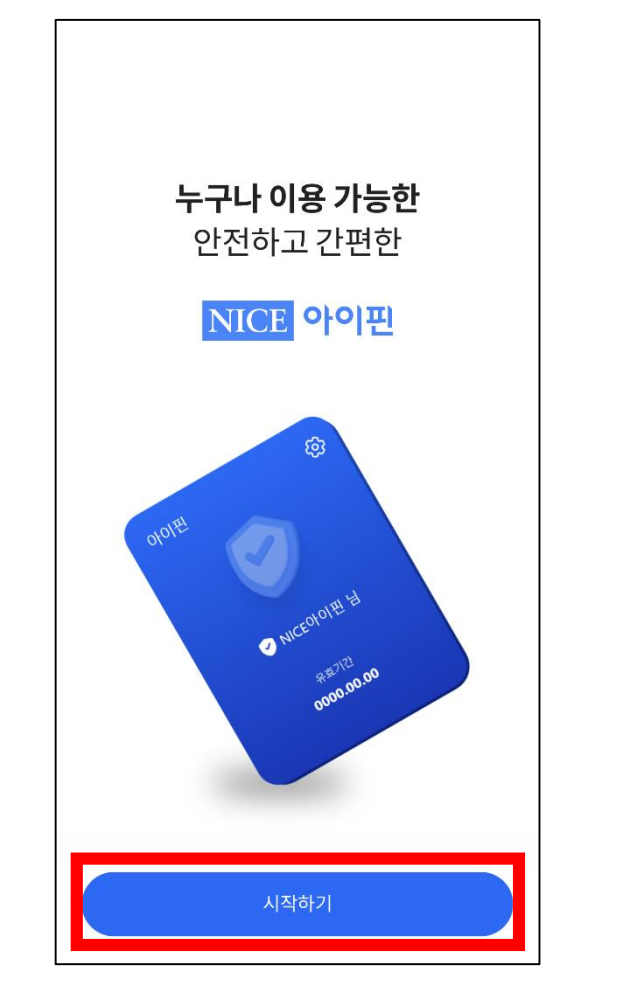

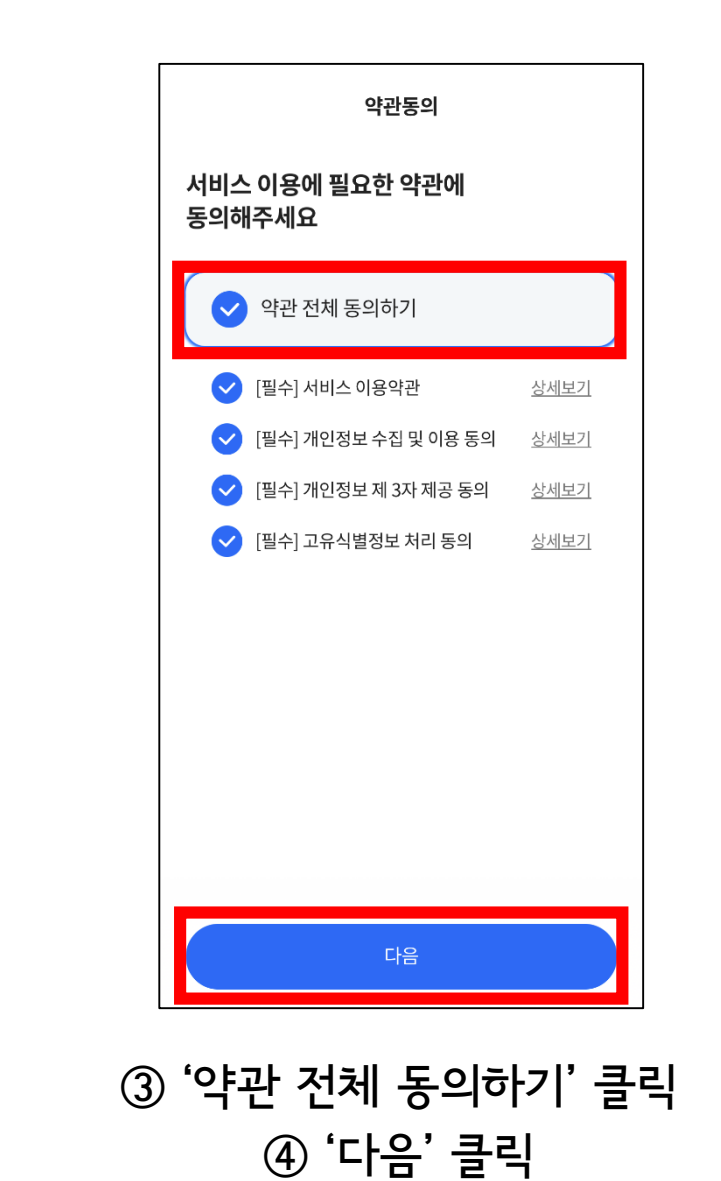

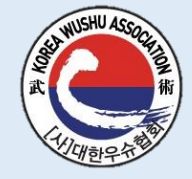

## ① 만 14세 미만일 경우 '아니요' 선택 ② 만 14세 이상일 경우 '네,맞아요' 선택

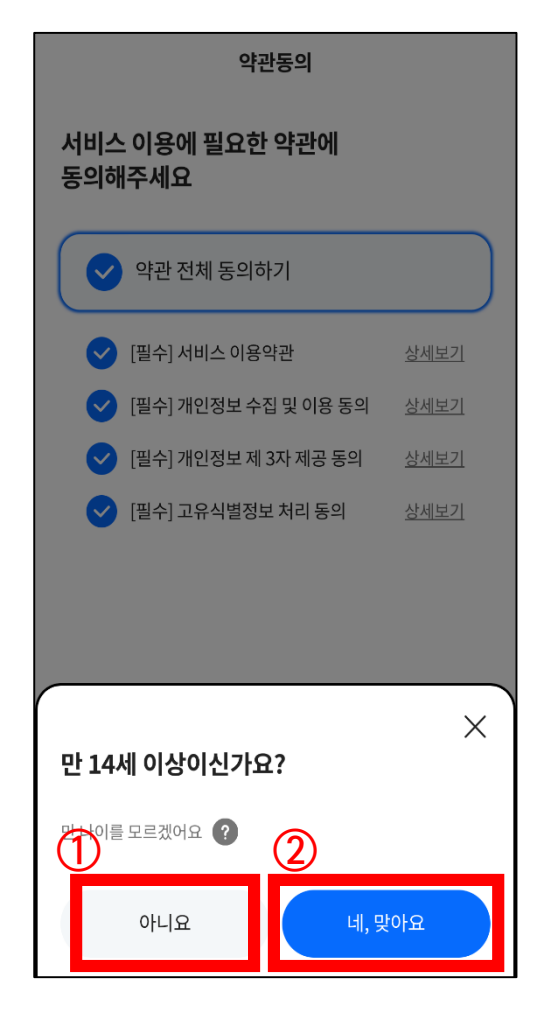

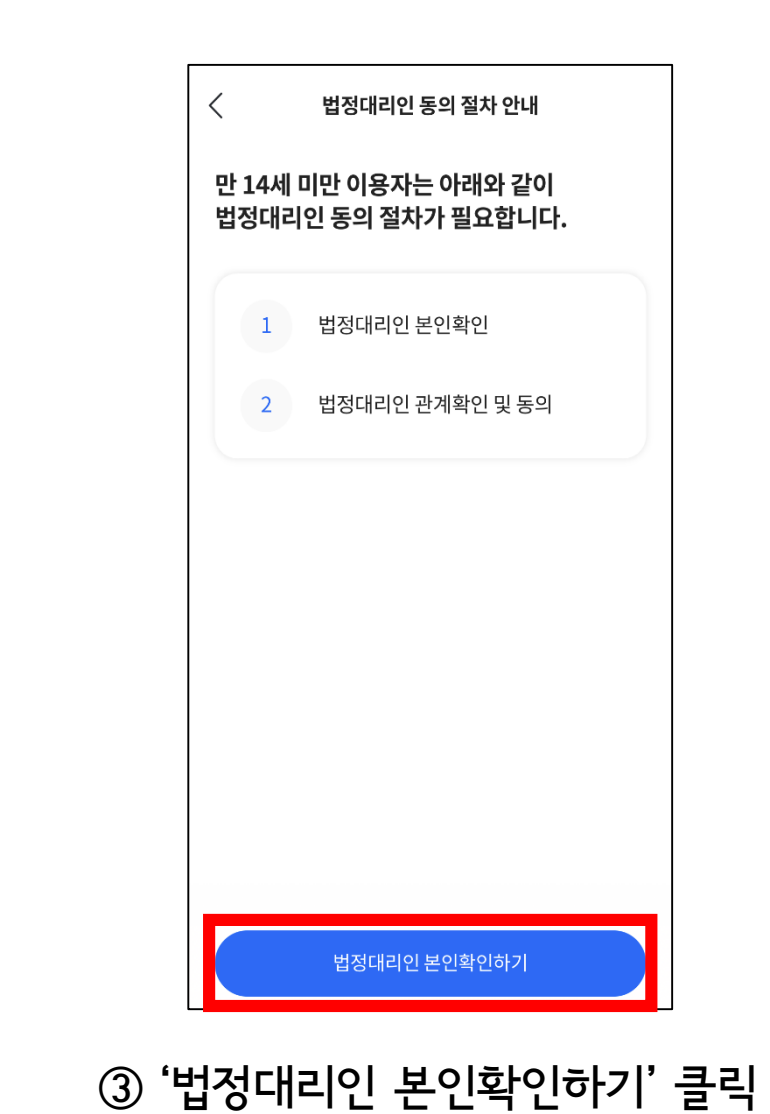

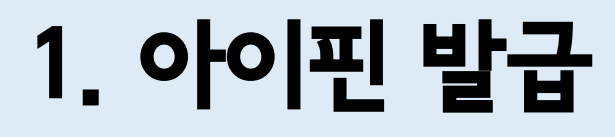

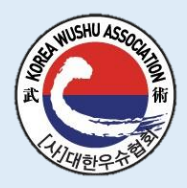

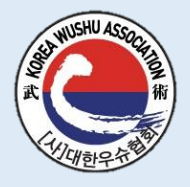

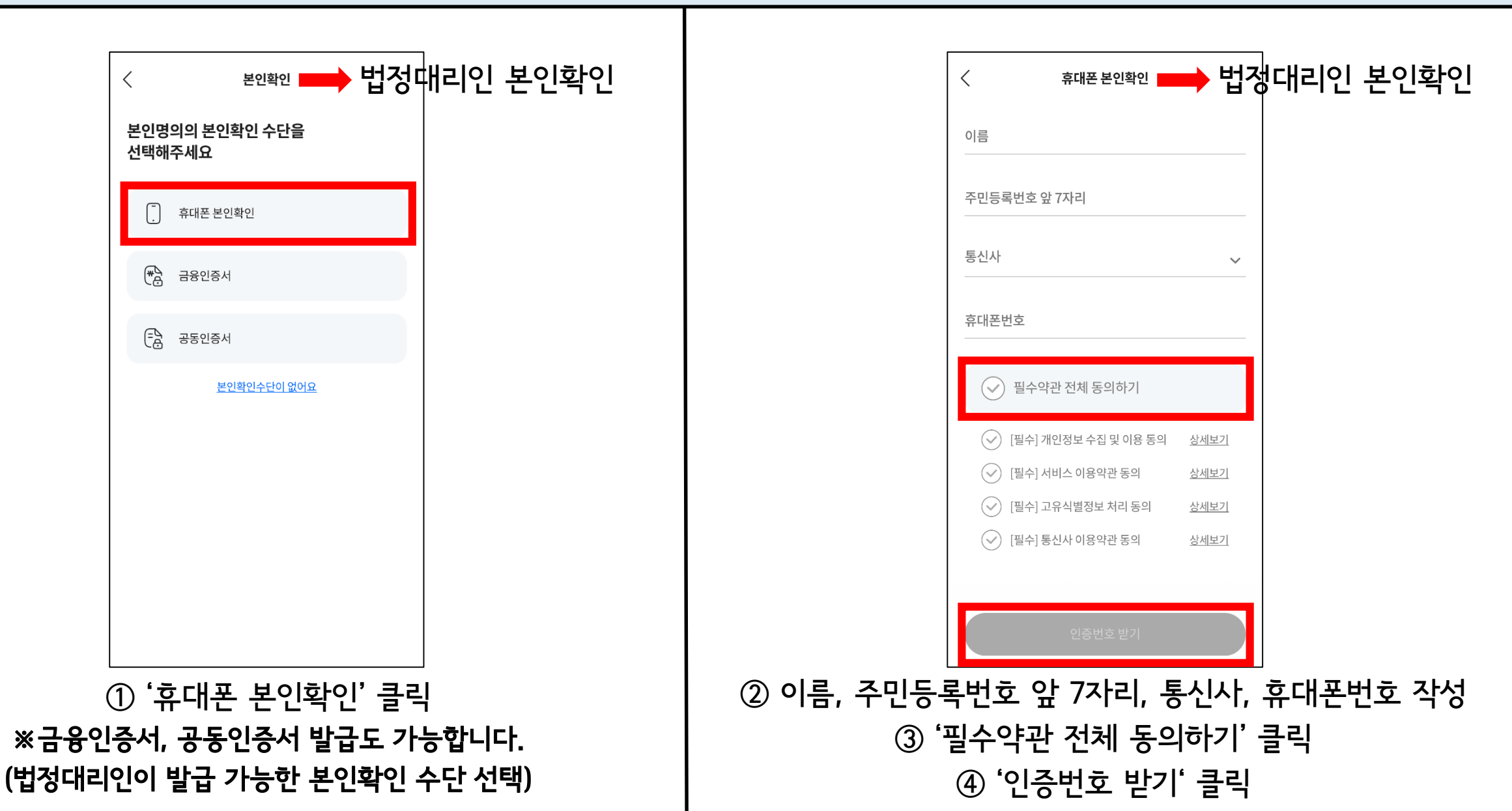

## 휴대폰 문자로 받은 인증번호 6자리를 입력 ② '인증하기' 클릭

| < | 휴대폰 본인확인                                          |  |
|---|---------------------------------------------------|--|
|   | 휴대폰 문자로 받은<br>인증번호 6자리를 입력해주세요<br><sub>인증번호</sub> |  |
|   | 남은 시간 4:38                                        |  |
|   |                                                   |  |
|   |                                                   |  |
|   |                                                   |  |
|   |                                                   |  |
|   | 인증하기                                              |  |

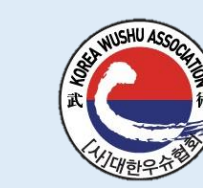

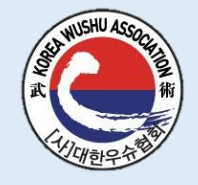

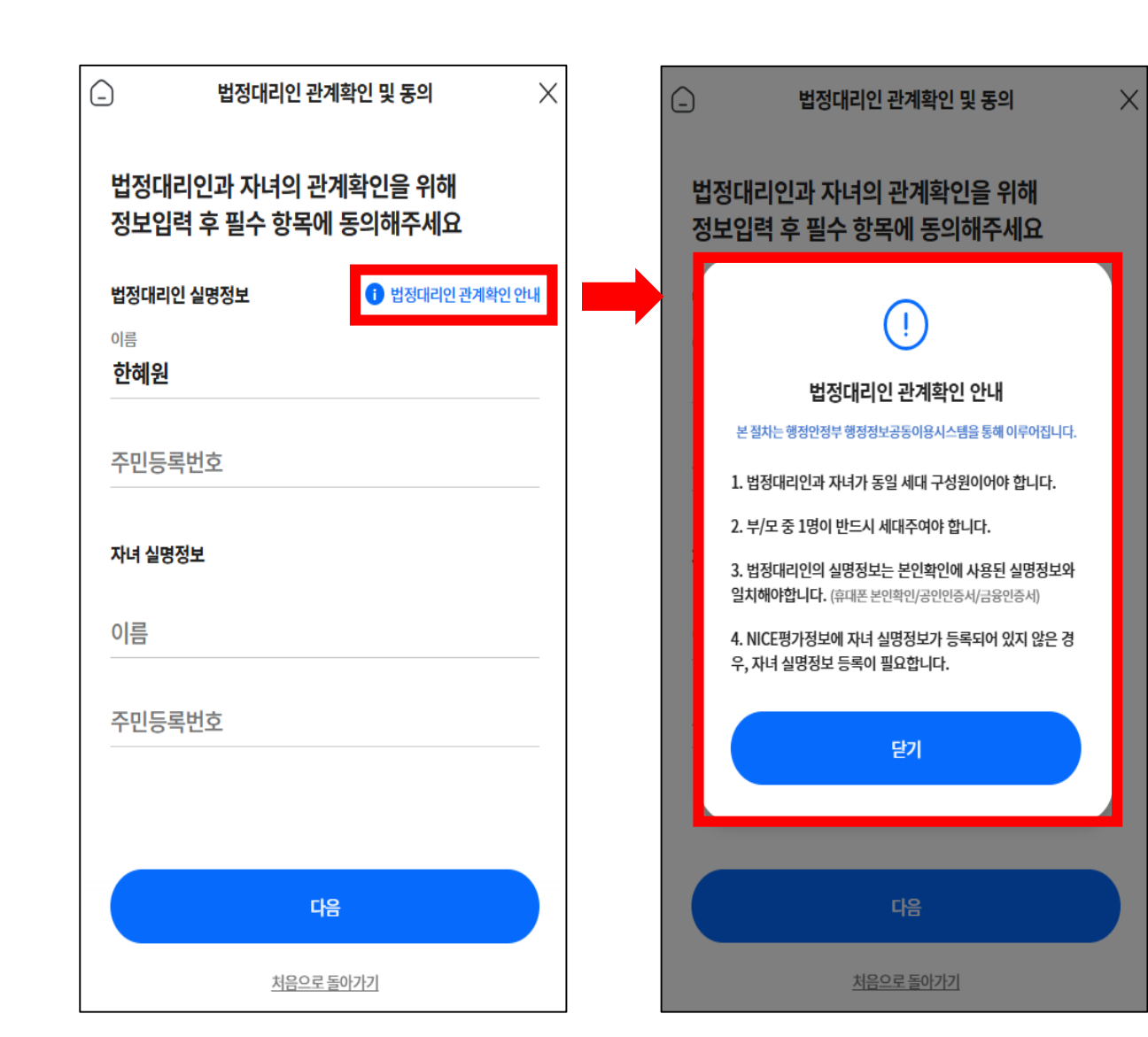

1) 법정대리인 실명정보 작성
 2) 자녀 실명정보 작성
 3) '다음' 클릭
 ※'법정대리인 관계확인 안내' 확인 필수

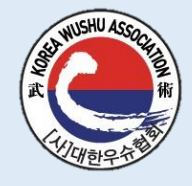

| ☐ 법정대리인 관계확인 및 동의                                                                              | NICE 아이핀              |
|------------------------------------------------------------------------------------------------|-----------------------|
| 법정대리인과 자녀의 관계확인을 위해<br>정보입력 후 필수 항목에 동의해주세요                                                    | 아이핀 가입을 위해 정보를 입력해주세요 |
| 법정대리인 실명정보 () 법정대리인 관계확인 안내                                                                    | 아이디                   |
| 이름                                                                                             | 이메일                   |
| 주민등록번호                                                                                         |                       |
|                                                                                                |                       |
| <u>자녀실명정보</u><br>                                                                              |                       |
| ✓ 전체 동의하기                                                                                      |                       |
| ✓ [필수] 개인정보 수집 및 이용 동의 <u>상세보기</u>                                                             |                       |
| <ul> <li>✓ [필수] 고유식별정보 처리 동의 <u>상세보기</u></li> <li>✓ [필수] 개인정보 제3자 제공 동의 <u>상세보기</u></li> </ul> |                       |
| 법정대리인 관계확인하기                                                                                   | 가입하기                  |
| ① '전체 동의하기' 클릭                                                                                 | ③ 아이디, 이메일 작성(자       |
| '법정대리인 관계확인하기' 클릭                                                                              | ④ '가입하기' 클릭           |

# ① 간편비밀번호 6자리 설정 ② '입력완료' 클릭

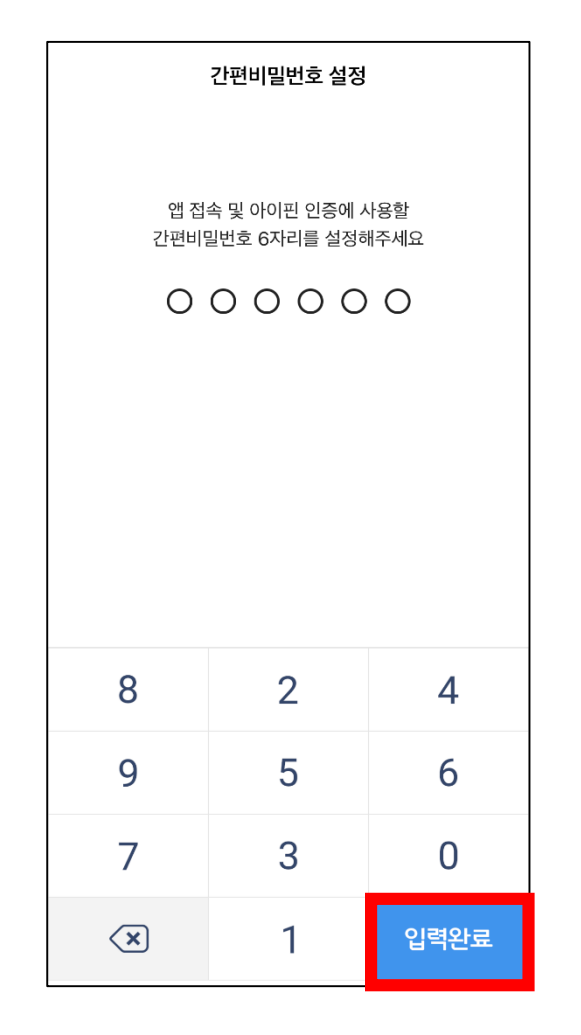

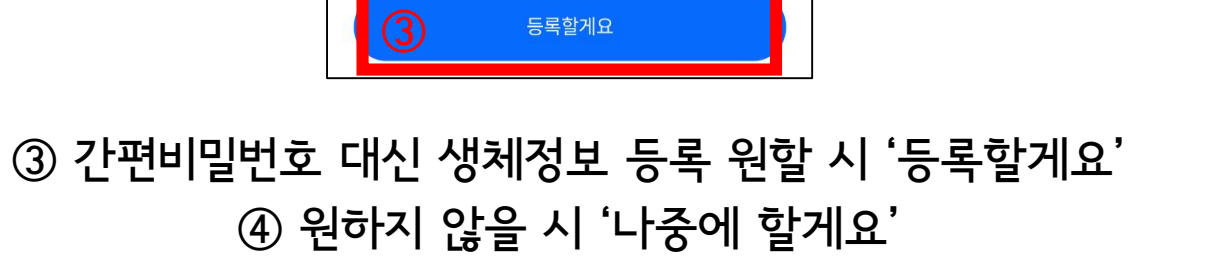

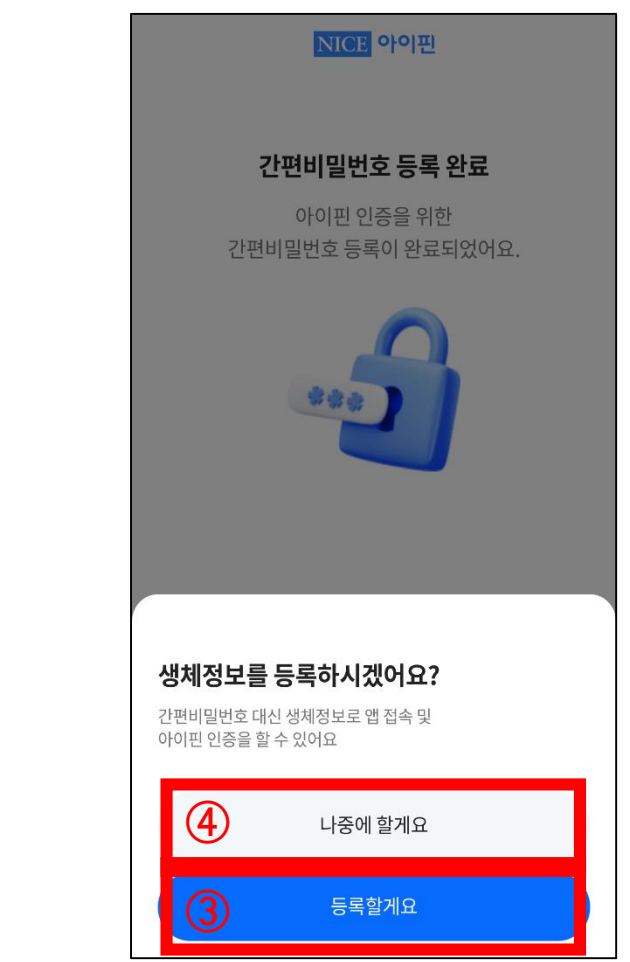

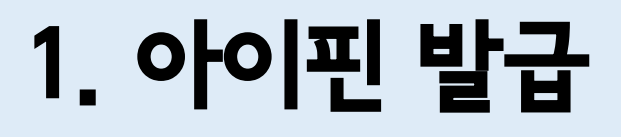

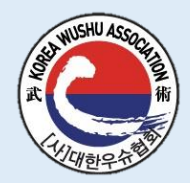

#### 아이핀 발급 완료!!

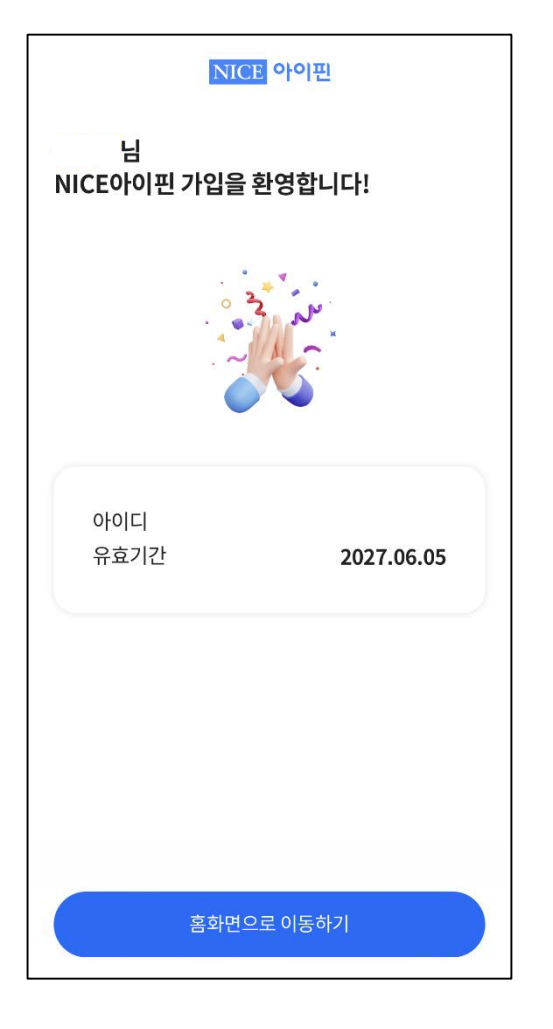

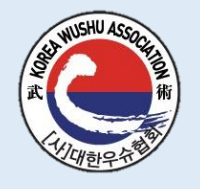

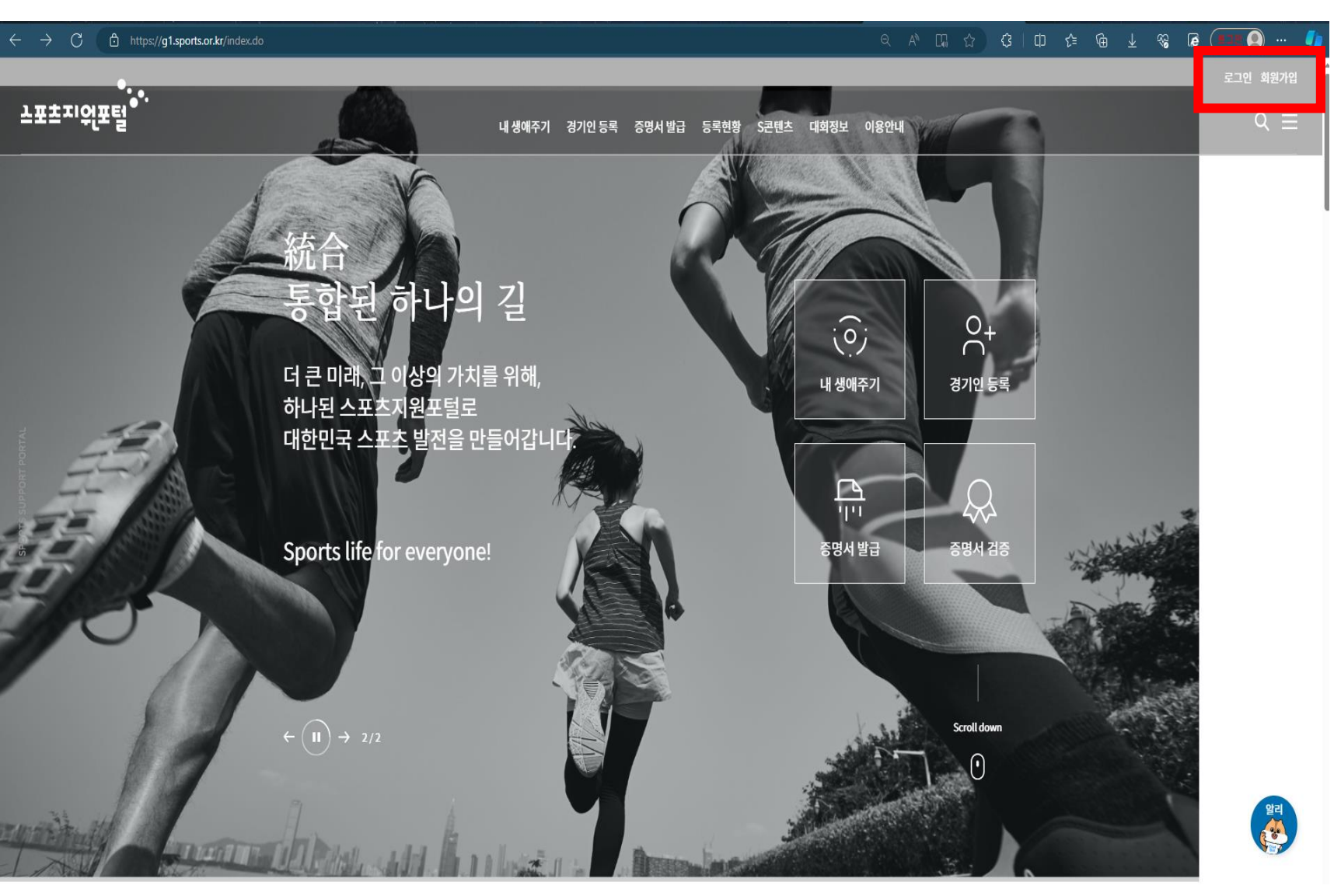

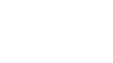

① '회원가입' 클릭

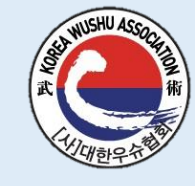

| 2. | 스포츠지원포털에서 | 아이핀 인증 | - 후 회원가입 |
|----|-----------|--------|----------|
|----|-----------|--------|----------|

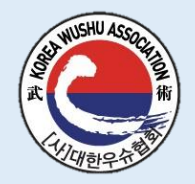

| 서비스 이용약관 (필수*)<br>                                                                                                    |                                                                                                    |  |  |  |
|----------------------------------------------------------------------------------------------------|----------------------------------------------------------------------------------------------------|--|--|--|
| 제1장 총칙                                                                                                    | Step 01 Step 02 Step 03 Step 04 Step 05                                                                                                    |  |  |  |
| 제1조 (목적)<br>이 약관은 대한체육회(이하 "체육회"라 함)가 제공하는 스포츠지원포털 서비스(이하 "서비스"라 한다)를 이용함에 있어 이용자와 체육회간의 권리·의무 및 책임사항과 기타 필요한 사항<br>의 규정을 목적으로 한다.                                                                                                    | <b>회원가입</b> 약관동의 <sup>〉</sup> 본인인증 <sup>〉</sup> 가입이력확인 <sup>〉</sup> 회원정보 입력 <sup>〉</sup> 가입완료                                                                 |  |  |  |
| 제2조(약관의 효력 및 변경)<br>(1) 이 양과은 서비스 취업에 게 나하고 나기도의 반병으로 이용자에게 공자되며, 이에 도양하 이용자가 서비스에 가양하으로 비 추려이 반생되다.                                                                                                    | 대하체요회는 사용자의 중복가입으로 인하 피해를 받지하기 위하여 본인인증을 시행하고 있습니다.                                                                                                    |  |  |  |
| <ul> <li>(1) 이 탁한는 지미드 화면에 개시하거나 가나의 중법으로 이용치에게 증시되며, 이에 증시된 이용치가 지미드에 가입점으로써 요약이 물용한다.</li> <li>(2) 체육회는 필요하다고 인정되는 경우 이 약관의 내용을 변경할 수 있으며, 변경된 약관은 서비스 화면에 이용자가 직접 확인할 수 있도록 공지한다.</li> <li>(2) 이용지는 법경된 압관에 들신함지 않은 것은 내용 신용은 주도하는 봄이와 확인들로운 참소한 수 있으며, 계상 신용적 는 것은에는 아관 법경에 들어한 것으로 가족되며 법경된 양관</li> </ul> |                                                                                                    |  |  |  |
| (3) 이용사는 현영관 확판에 공격하지 않을 경우 지미스 이용을 공연하고 혼만의 외균등록을 위소할 수 있으며, 계획 사용하는 영우에는 확한 면영에 공외한 것으로 간우되며 변영관 확한                                                                                                    | 본인인증                                                                                                    |  |  |  |
| 서비스 이용약관에 동의하십니까?                                                                                                    |                                                                                                    |  |  |  |
| 개인정보 수집 및 이용 (필수*)                                                                                                    |                                                                                                    |  |  |  |
| 개인정보보호 관련 법률에 따라 대한체육회 스포츠지원포털에 회원가입 신청하시는 분께 수집하는 개인정보의 항목, 개인정보의 수집 및 이용목적, 개인정보의 보유 및 이용기간, 개인정<br>보 수집·이용 동의거부권 및 거부에 따른 불이익을 안내 드리오니 자세히 읽은 후 동의하여 주시기 바랍니다.                                                                                                    |                                                                                                    |  |  |  |
| 1. 개인정보의 수집·이용 목적<br>스포츠지원포텔 회원가입 및 관리                                                                                                    | 휴대폰 인증 → 아이핀(I-PIN) 인증 →                                                                                                    |  |  |  |
| 2. 수집하는 개인정보의 항목<br>필수정보 : 아이디, 비밀번호, 이름, 생년월일, 성별, 내/외국인정보, 주소(우편번호), 휴대폰번호, 이메일, CI, 접속IP, 만14세 미만 회원의 경우 법정대리인 이름, 법정대리인 CI                                                                                                    |                                                                                                    |  |  |  |
| 3. 개인정보의 보유 및 이용기간                                                                                                    | 은 한영의도 가입된 유내폰으로 이용하여 한승입니다. 우만한오 내체 구한한 아이한을 통해 한승입니다.<br>타인명의의 휴대폰을 또는 법인폰을 이용중인 회원님은 휴대폰 본인인증이 불가합니다. 아이핀 계정이 없는 경우(또는 14세 미만 어린이인 경우) I-PIN 센터에서 발급 받으세요. |  |  |  |
| 개인정보 필수항목 수집ㆍ이용에 동의하십니까? ● 동의 ○ 미동의                                                                                                    |                                                                                                    |  |  |  |
| 취소 동의                                                                                                    | 이전                                                                                                    |  |  |  |
| ① 서비스 이용약관 동의                                                                                                    | ② '아이핀 인증' 클릭                                                                                                    |  |  |  |

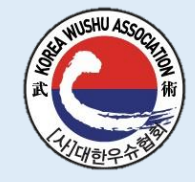

| 애이즈하기                        | OD이즈하기        |           |
|------------------------------|---------------|-----------|
| 110011                       | QK DEAN       |           |
| NICE아이핀 앱으로<br>인증요청 알림을 보내드릴 | 기요            |           |
| 앱 설치하러 가기 >                  |               |           |
| 아이디 혹은 휴대폰번호                 |               | -         |
| 이름                           |               |           |
| ✓ [필수] 개인정보 수집 및 이용 등        | 동의 <u>상세</u>  | <u>보기</u> |
| 인증 요청                        | 하기            |           |
| <u>가입하기</u>                  | <u>아이디 찾기</u> |           |
|                              |               |           |
|                              |               |           |
| 아이디/비밀번호                     | <u>로 인증하기</u> |           |
|                              |               |           |

③ '인증 요청하기' 클릭

2

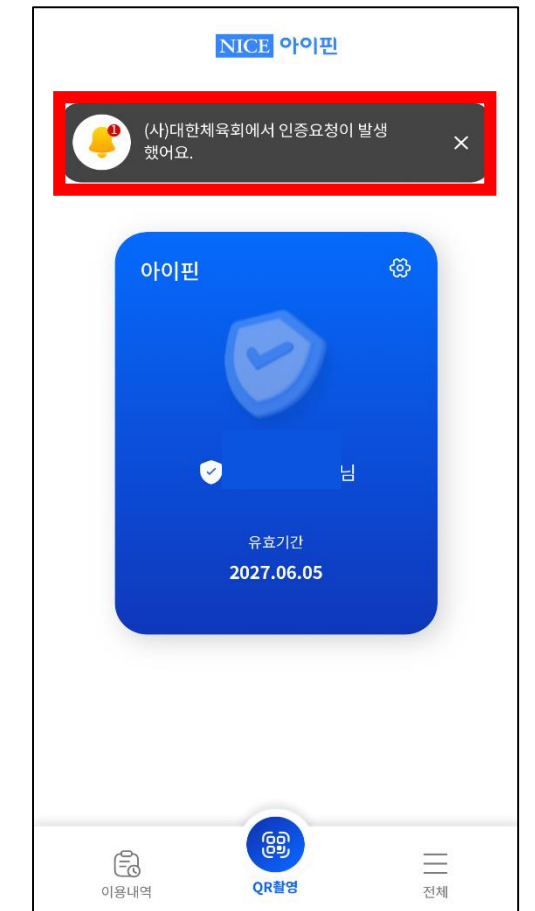

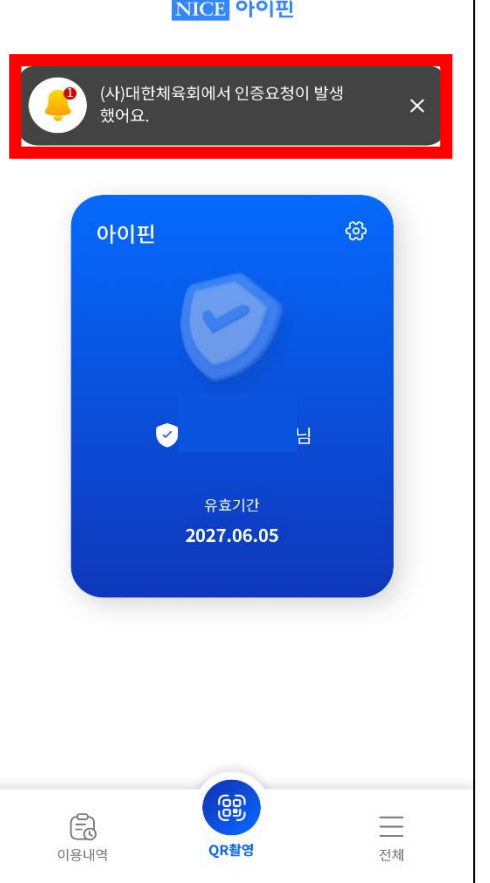

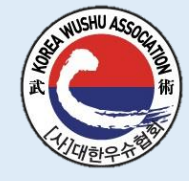

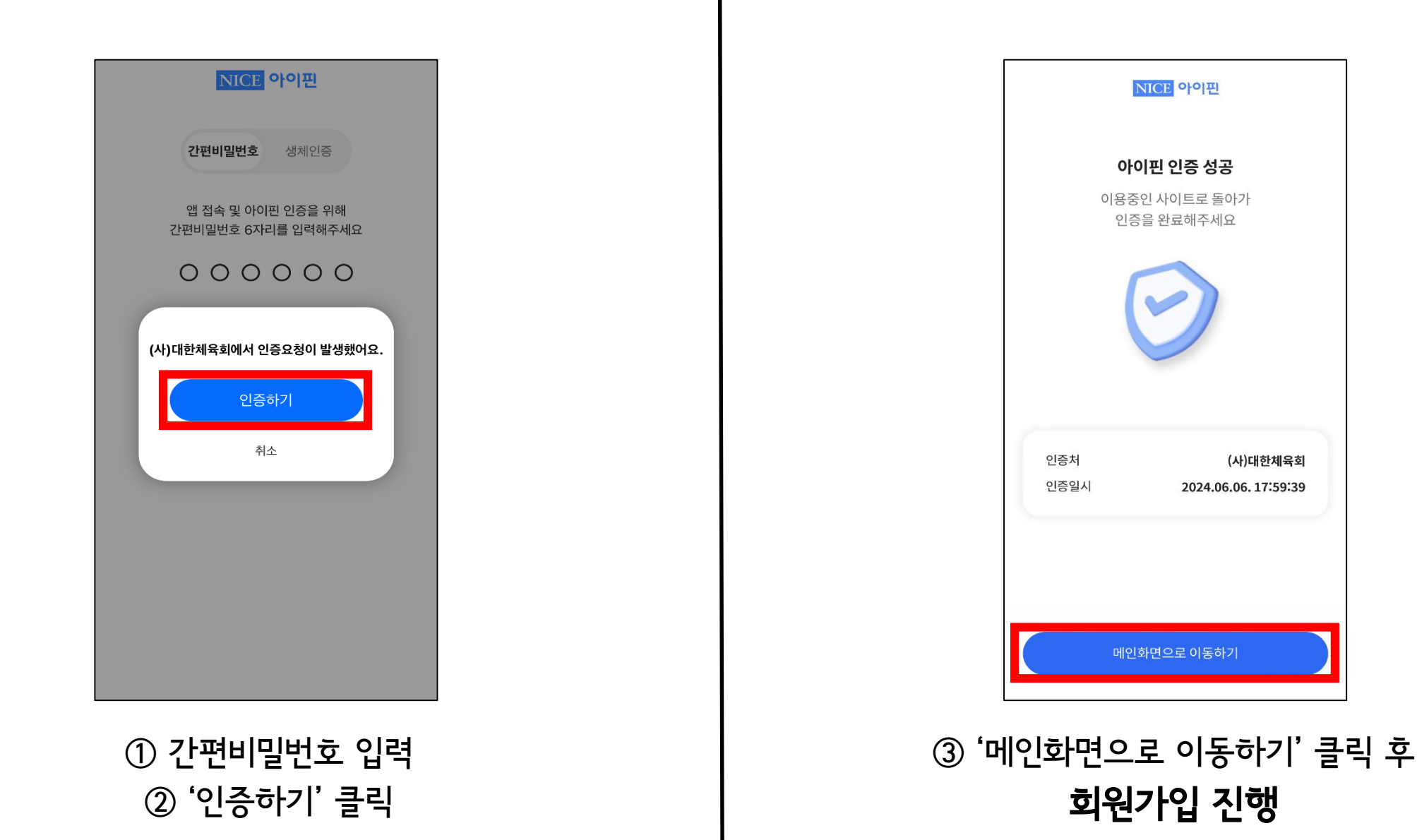